Instructors or staff might get an Oracle login screen (See screen shots below) after they have login to PROMT. Please use the steps below to clear the Peralta cookies

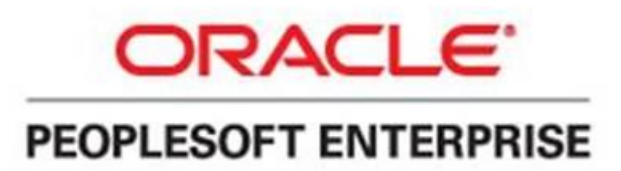

#### You must have cookies enabled in order to sign in to your PeopleSoft application.

Return to Sign In with cookies enabled. If your attempt fails, please contact your System Administrator.

Sign in to PeopleSoft

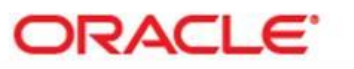

#### PEOPLESOFT ENTERPRISE

| File: SQL Access Manager SQL error. Stmt #: 2<br>Error Position: 0 Return: 404 - [Microsoft][SQL<br>Server Native Client 10.0][SQL Server]Login failed<br>for user 'sa'.<br>User ID:<br>Password:<br>Sign In | Select a Language:<br>English<br>Dansk<br>Français<br>Italiano<br>Nederlands<br>Polski<br>Suomi<br>Čeština<br>한국어<br>긴Ng<br>繁體中文<br>UK English | <u>Español</u><br><u>Deutsch</u><br><u>Français du Canada</u><br><u>Maqyar</u><br><u>Norsk</u><br><u>Portuquês</u><br><u>Svenska</u><br>日本語<br><u>Русский</u><br>简体中文 |
|----------------------------------------------------------------------------------------------------|----------------------------------------------------------------------------------------------------|----------------------------------------------------------------------------------------------------|
|----------------------------------------------------------------------------------------------------|----------------------------------------------------------------------------------------------------|----------------------------------------------------------------------------------------------------|

Google Chrome version 51.0 (Mozilla Firefox steps on page 5,

**Internet Explorer 11 steps on page 8)** 

1. Click on the **3 horizontal lines** (located on the top right hand corner of the window)

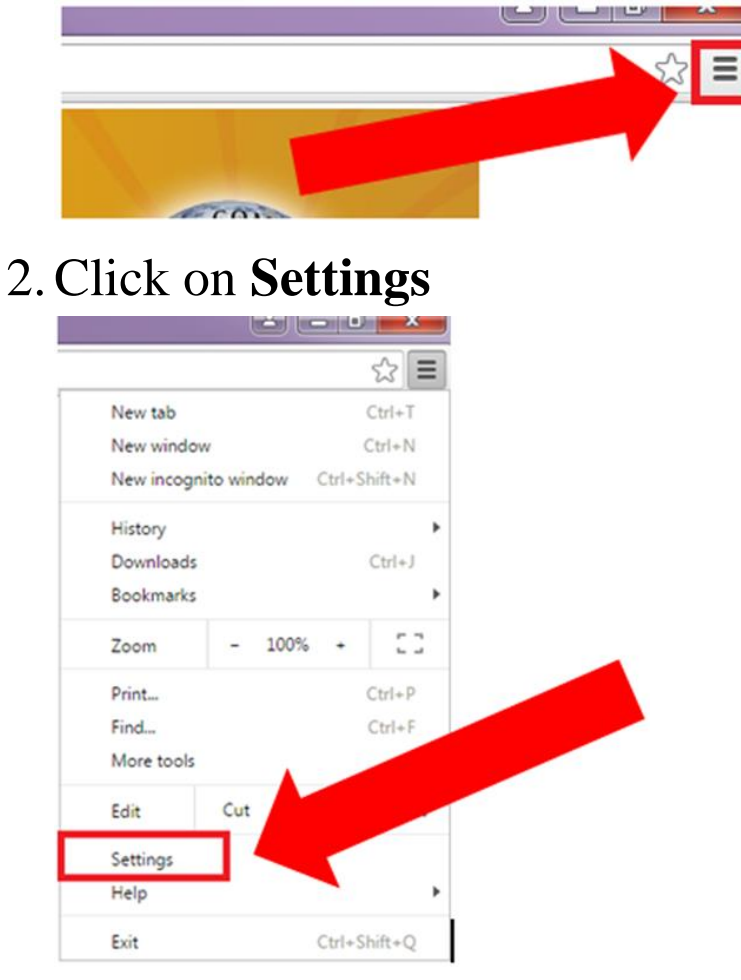

3. At the bottom of the page click **Show advanced** settings.

Default browser

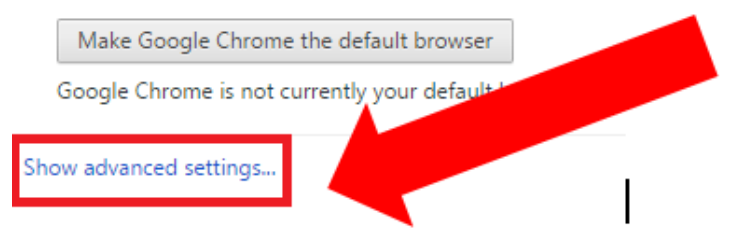

# 4. Scroll down to the **Privacy** section and click on the **Content settings** button. A new Content settings window will open.

Privacy

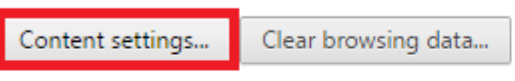

Google Chrome may use web services to improve your browsing experience. You may optionally disable these services. <u>Learn more</u>

Use a web service to help resolve navigation errors

# 5. On the **Cookies** section, click on **All cookies and site data** button. A new Cookies and site data window will open.

Content settings

#### Cookies

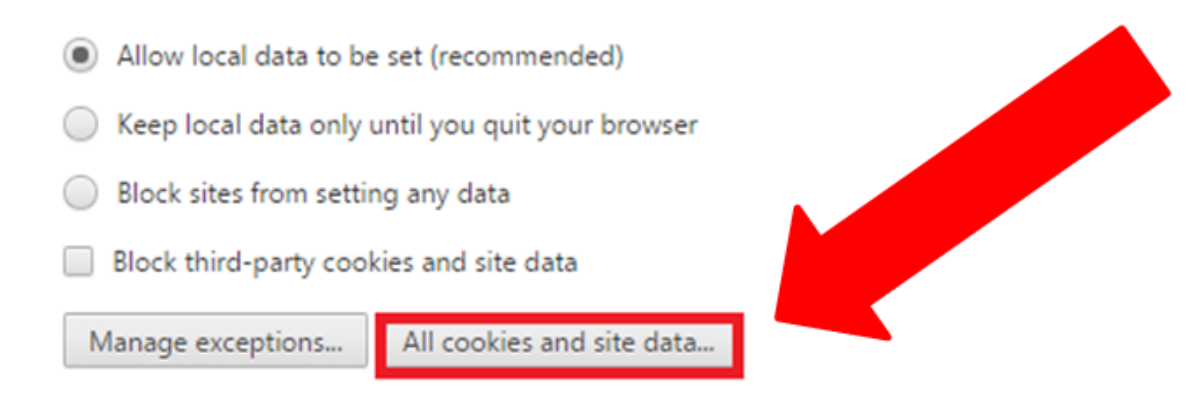

# 6. On the search box type **peralta** (**please type in all lowercase**)

 Cookies and site data
 Locally stored data
 Remove all shown peralta

 peralta.edu
 7 cookies

 access.peralta.edu
 1 cookie

7. Select all cookies that have peralta.edu and access.peralta.edu and then click on the X to the right of the page to delete the cookies.

| Site               | Locally stored data                                                  | Remove all shown     | peralta |  |
|--------------------|----------------------------------------------------------------------|----------------------|---------|--|
| peralta.edu        | 7 cookies<br>EPAPROD-8100-PORTAL-<br>PSJSESSIONID<br>SignOnDefaultga | OGINLIST PS_TOKEN PS |         |  |
| access.peralta.edu | 1 cookie                                                             |                      |         |  |

8. Now repeat step 7 until you have deleted all **peralta.edu** and **access.peralta.edu** cookies. Once

you have deleted all cookies move to step 9.

- 9. Now close the **Cookies and site data** window.
- 10. Close the **Content settings** window.
- 11. Close the **Settings** tab
- 12. Please try again to access WEB VPN @

https://access.peralta.edu

If you still need assistance please call Peralta Helpdesk (510) 587-7800 or email at <u>helpdesk@peralta.edu</u>

## **Mozilla Firefox version 47.0**

1. Click on the **3 horizontal lines** (located on the top right hand corner of the window)

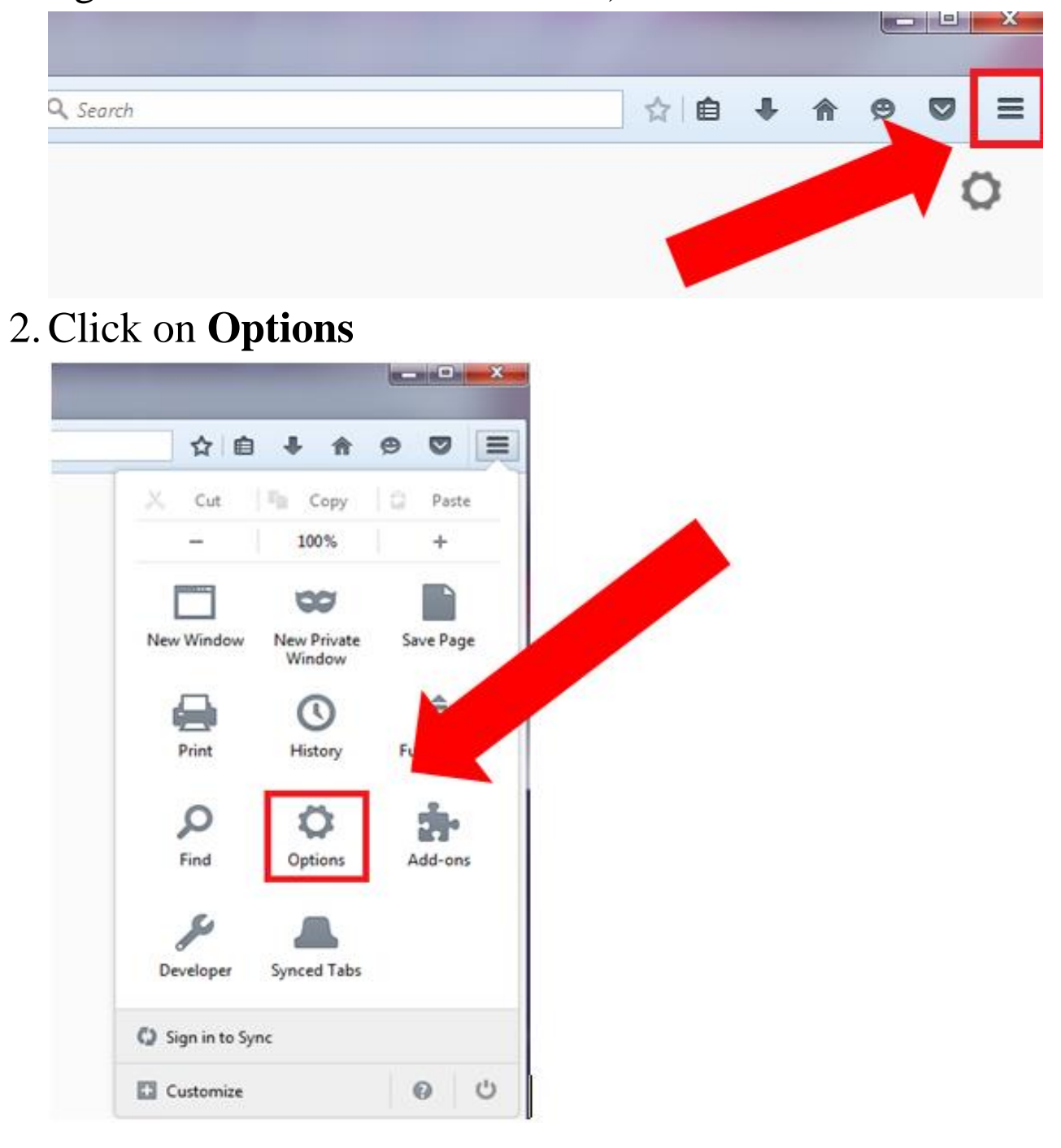

3. On the left menu click on **Privacy**.

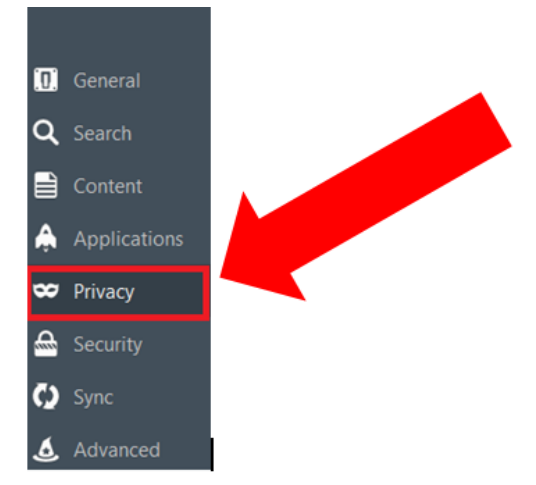

4. On the History section, click **remove individual cookies.** A new Cookies window will open.

History

| Firefox will: Rer | nember history               | -         |                |            |                      |                     |
|-------------------|------------------------------|-----------|----------------|------------|----------------------|---------------------|
| Firefox will reme | mber your browsing, downl    | oad, form | and search h   | istory, ar | nd keep cookies from | websites you visit. |
| You may want to   | clear your recent history, o | remove i  | individual coo | okies.     |                      |                     |

5. On the search box type **peralta** (**please type in lowercase**)

|         | Cookies                                |                             |        |
|---------|----------------------------------------|-----------------------------|--------|
| Search: | : peralta                              |                             | ×      |
| The fol | llowing cookies match your search:     |                             |        |
| Site    | •                                      | Cookie Name                 |        |
| 🛞 ac    | cess.peralta.edu                       | STAFF_A10_cookie-47873      |        |
| 🛞 ac    | cess.peralta.edu                       | SVPNDOMAIN\$.peralta.edu\$P | ROMT-8 |
| 🛞 m     | ail.peralta.edu                        | cookieTest                  |        |
| 🛞 m     | ail.peralta.edu                        | cookieTest                  |        |
| Na      | me: STAFF_A10_cookie-47873             |                             |        |
| Conte   | ent: BFIHAKAKEDBP                      |                             |        |
| H       | ost: access.peralta.edu                |                             |        |
| Pa      | ath: /proxy/https/staff2.peralta.edu   |                             |        |
| Send I  | For: Any type of connection            |                             |        |
|         | ires: Tuesday, June 14, 2016 12:03:16  | PM                          |        |
| Expi    | ires. ruesday, surie 11, 2010 12.05.10 |                             |        |
| Expi    | ove Selected Remove All                |                             | Close  |

6. Select all cookies that have **peralta.edu** and **access.peralta.edu** and then click **Remove Selected** 

| Site                                         |              |                    | ▲ Cooki        |  |
|----------------------------------------------|--------------|--------------------|----------------|--|
| access                                       | .peralta.edu |                    | STAFF_A        |  |
| 🛞 access                                     | .peralta.edu |                    | SVPNDO         |  |
| 🛞 mail.pe                                    | eralta.edu   |                    | cookieTe       |  |
| 🛞 mail.pe                                    | eralta.edu   |                    | cookieTe       |  |
|                                              |              |                    |                |  |
| Name:                                        | SVPNDON      | /AIN\$.peralta.e   | du\$PROMT-8001 |  |
| Content: CSMrXg4hSZyfJGmXzzC3x5Mx3BWLJclh!16 |              |                    |                |  |
| Host: access.peralta.edu                     |              |                    |                |  |
| Path: /proxy                                 |              |                    |                |  |
| Send For: Any type of connection             |              |                    |                |  |
| Expires: At end of session                   |              |                    |                |  |
| <u>R</u> emove                               | Selected     | Remove <u>A</u> ll | ]              |  |

7. Now repeat step 6 until you have deleted all **peralta.edu** and **access.peralta.edu** cookies. Once

you have deleted all cookies move to step 8.

- 8. Now close the **Cookies** windows
- 9. Close the **Options** tab
- 10. Please try again to access WEB VPN @ <u>https://access.peralta.edu</u>

If you still need assistance please call Peralta Helpdesk (510) 587-7800 or email at <u>helpdesk@peralta.edu</u>

## **Internet Explorer version 11**

1. Select the **Tools** button (located at the top right hand corner of the screen)

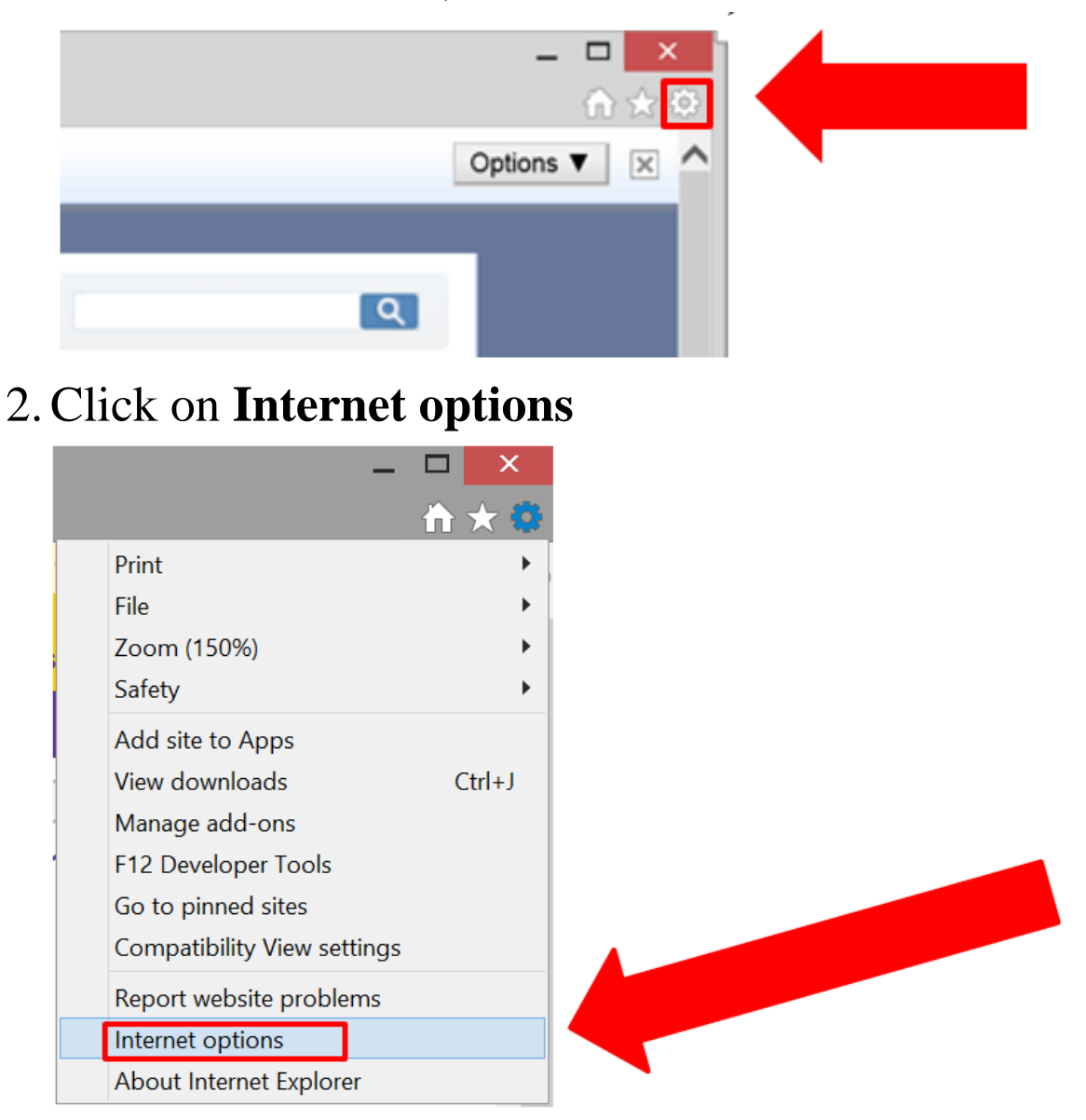

3. Find the Browsing History section and click on **Settings.** 

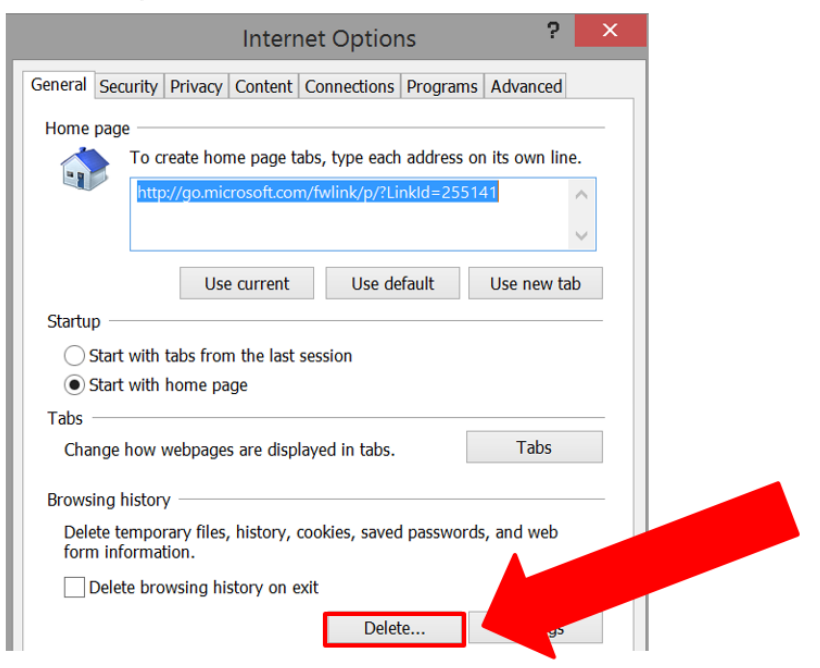

### 4. Click View files

| Website Data Settings                                                                    | ? ×    |
|------------------------------------------------------------------------------------------|--------|
| Temporary Internet Files History Caches and databases                                    |        |
| Internet Explorer stores copies of webpages, images, and media for faster viewing later. |        |
| Check for newer versions of stored pages:                                                |        |
| Every time I visit the webpage                                                           |        |
| Every time I start Internet Explorer                                                     |        |
| Automatically                                                                            |        |
| ONever                                                                                   |        |
| Disk space to use (8-1024MB) 250 +<br>(Recommended: 50-250MB)                            |        |
| Current location:                                                                        |        |
| C:\Users\chloe\AppData\Local\Microsoft\Windows\INetCache\                                |        |
|                                                                                          |        |
| Move folder View objects View files                                                      |        |
| ОК                                                                                       | Cancel |

5. On the search box type peralta (please type in lowercase)

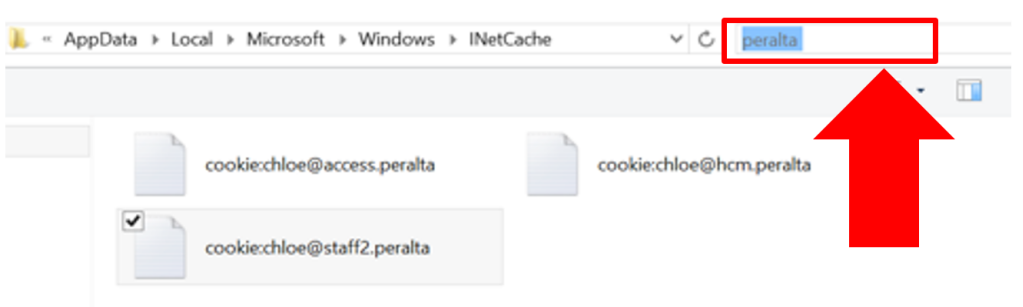

6. Select all cookies that have peralta and then right click and select **Delete** 

| cookie:chloe@staff2.peralta |                |                                            |               |
|-----------------------------|----------------|--------------------------------------------|---------------|
|                             | 0 <br>0 <br>Ad | <b>pen</b><br>pen in new v<br>dd To favori | vindow<br>tes |
|                             | Co             | ру                                         |               |
|                             | De             | elete                                      |               |
|                             | Pr             | operties                                   |               |

- 7. Now repeat step 6 until you have deleted all **peralta** cookies. Once you have deleted all cookies move to step 8.
- 8. Close the **Explorer window**

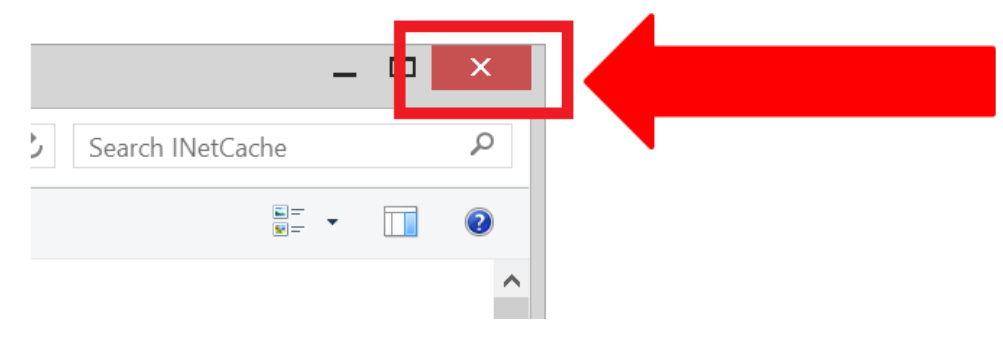

Page **10** of **11** 

- 9. Click **OK** on **Website Data Settings** window
- 10. Click **OK** on **Internet Options** window

11. Close your **Internet Explorer** browser

12. Please try again to access WEB VPN @ <u>https://access.peralta.edu</u>

If you still need assistance please call Peralta Helpdesk (510) 587-7800 or email at <u>helpdesk@peralta.edu</u>